## Instrucciones para el registro al Torneo SI UNAM de Ajedrez en Línea

1.- Deben entrar todos los jugadores a la siguiente dirección: https://www.premiumchess.net/mex/es/download

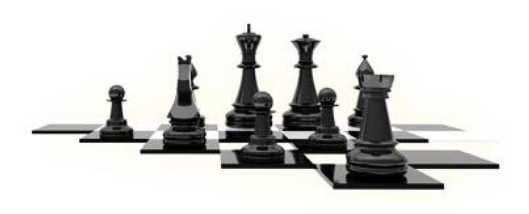

## Premium Chess - Descarga

www.premiumchess.net

Suscripciones. Cada suscripción en Premium Chess ofrece sus propias ventajas. ¡Ya puede escoger la que mejor se adapte a sus necesidades

Es la zona donde se descarga el programa en Java que se requiere.

2.- Estando ahí, van a registrarse, deben seleccionar ARENA MEMBER el que indica un costo de 25 euros, no te preocupes, no se les cobrara nada. Al dar click en el enlace **REGISTRATE** aparecerá una ventana donde deben llenar su información básica.

3.- Les llegara un email de confirmación de registro, tienen que darle click al primer enlace que viene, es el código de verificación. Más abajo en el mismo email viene la información para descargar el programa cliente que se requiere, lo pueden descargar para Windows, Mac o Tablets.

4. Al darle click al enlace de verificación los llevará al sitio ya con su usuario activado, lo pueden ver en la parte superior derecha en naranja su usuario activado.

5. Al lado del usuario en naranja, está un recuadro que dice Administrar Usuario, deben entrar ahí. Vamos a cargar un cupón para poder jugar sin restricciones durante 4 meses. Al entrar a esta sección deben dar click en COMPRA de Arena Membership, indica un costo de 25 Euros, nuevamente no te preocupes. Los re direccionará a otra ventana, deben llenar del lado izquierdo toda la información posible y en la parte inferior donde dice Coupon hay que copiar y pegar este **UNAM2017** y dar click en siguiente. Debajo de la nueva ventana aparecerá el dialogo "suscripción Premium Chess 4 mes/es", nuevamente oprimir siguiente y listo ya es todo lo que a trámites se refiere en la página de Premium Chess.

6. Ahora ya pueden abrir el programa que descargaron, introducir su usuario y contraseña.

7. Como recomendación para no perdernos, que los usuarios que generen sea el nombre y apellidos de los jugadores, por ejemplo JuanDiazPerez ó Juan\_Diaz\_Perez.

8. Inmediatamente que tengan sus usuarios creados enviármelos a mi email para activarlos en los torneos, el de prueba y el final. Las partidas se abrirán automáticamente en el programa de acuerdo al programa especificado.

## Instrucciones para la junta previa al Torneo SI UNAM de Ajedrez en Línea

Nuestro árbitro y moderador, será el Árbitro Internacional Santiago García Ramos. **Junta Previa** 19 de marzo del 2019, las 11:00 horas en la siguiente dirección <u>http://www.gvolive.com/conference,51386079</u>

Se requiere tengan instalado en su computadora el software flash player (para ver animaciones en flash), si no lo tienen pueden descargarlo en el siguiente enlace <u>http://get.adobe.com/es/flashplayer/</u>

## Descarga de Adobe Flash Player

get.adobe.com

Download free Adobe Flash Player software for your Windows, Mac OS, and Unix-based devices to enjoy stunning audio/video playback, and exciting gameplay.

También es importante tengan audífonos (les recomiendo los de tipo diadema, ya que los ambientales pueden llegar a escucharse mal)

Ya con esto, entrar al siguiente enlace <u>http://www.gvolive.com/conference,51386079</u> ahí estaré 15 minutos antes del inicio de la junta, se recomienda estar a esa hora para revisar audio, ya está abierto el sitio para comprobar si pueden acceder sin problema.

Al entrar verán la siguiente pantalla

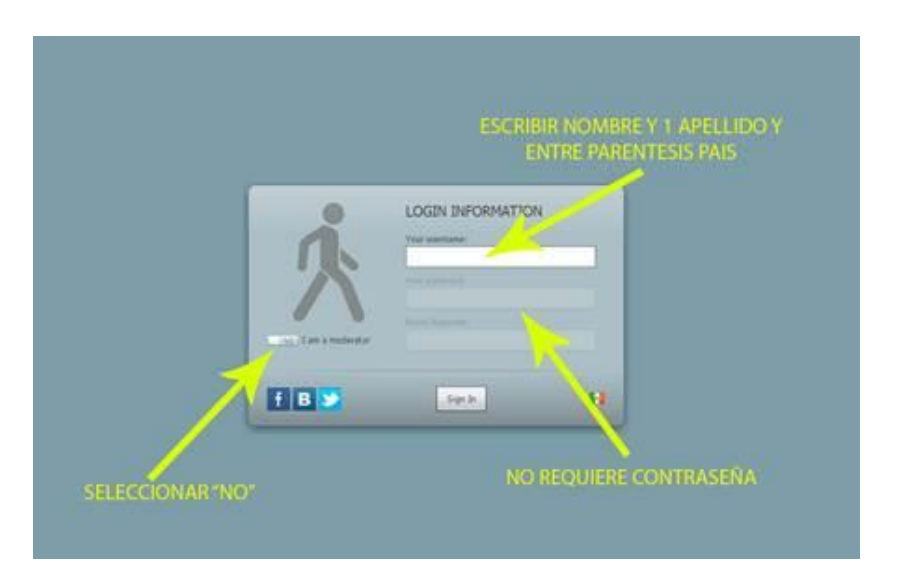

- 1.- Your username (Su nombre 1 Nombre y 1 Apellido, entre paréntesis país)
- 2.- No requiere password (contraseña)
- 3.- Selecciona "NO" en I am a moderator
- 4..- Click en "Sign In"

Saludos

Santiago García Ramos (email: santiagogarciaramos@gmail.com) Árbitro internacional